# Kana-Kanji Conversion Function

Sample Screen Manual

Mitsubishi Electric Corporation

## **Using the Samples**

The sample screen data and files such as the instruction manual can be used upon agreement to the following matters.

- (1) This data is available for use by customers currently using or considering use of Mitsubishi products.
- (2) The intellectual property rights of the files provided by Mitsubishi (hereinafter referred to as the "Files") belong to Mitsubishi.
- (3) Alteration, reproduction, transfer or sales of the Files is prohibited. This does not apply when the content, in part or full, is used for Mitsubishi products incorporated in a device or system created by the customer. Furthermore, this does not apply to the transfer, reproduction, reference or change of layout in the specifications, designs or instruction manuals of built-in products prepared by the customer using Mitsubishi products.
- (4) Mitsubishi will not be held liable for any damages resulting from the use of the Files or the data extracted from the Files. The customer is responsible for all use.
- (5) If any usage conditions are appended to the Files, those conditions must be observed.
- (6) The Files may be deleted or the contents changed without prior notice.
- (7) When using the Files, please always read the corresponding manuals and related manuals indicated therein. Please pay special attention to safety, and correctly handle the product.

# CONTENTS

| REVIS             | SIONS                                                     | 4           |
|-------------------|-----------------------------------------------------------|-------------|
| 1. C              | OUTLINE                                                   | 5           |
| 2. 8              | SYSTEM CONFIGURATION                                      | 5           |
| 3. G              | GOT                                                       | 5           |
| 3.1               | System Applications That Are Automatically Selected       | 5           |
| 3.2<br>3.3<br>3.4 | Ethernet Setting of Screen Design Software<br>GOT Setting | 5<br>5<br>5 |
| 4. S              | SCREEN SPECIFICATIONS                                     | 6           |
| 4.1               | Display Language                                          | 6           |
| 4.2               | Explanation of Screen                                     | 7           |
| 4<br>4.4          | Device List                                               |             |
| 4.5               | Comment List                                              | 8           |
| 5. T              | TEMPLATES                                                 | 9           |

## REVISIONS

## Sample Screen Manual

| Date   | Control No.*   | Description   |
|--------|----------------|---------------|
| 2014/1 | BCN-P5999-0171 | First edition |
|        |                |               |
|        |                |               |
|        |                |               |
|        |                |               |
|        |                |               |
|        |                |               |

\* The Control No. is noted at the lower right of each page.

#### **Project Data**

| Date   | Project data            | GT Designer3* | Description   |
|--------|-------------------------|---------------|---------------|
| 2014/1 | Kana-Kanji_V_Ver1_E.GTX | 1.108N        | First edition |
|        |                         |               |               |
|        |                         |               |               |
|        |                         |               |               |
|        |                         |               |               |
|        |                         |               |               |

\* The version number of screen design software used to create the project data is listed. Please use the screen design software with the listed version or later.

## 1. OUTLINE

This manual explains the sample screen of GOT2000 using the kana-kanji conversion function.

# 2. SYSTEM CONFIGURATION

- GT27\*\*-V(640×480)
- Interface : Standard I/F (Ethernet)

Ethernet cable \*1

• Q06UDEHCPU

\*1 For more details about the cable, please refer to the "GOT2000 Series Connection Manual (Mitsubishi Products)".

## 3. GOT

#### 3.1 System Applications That Are Automatically Selected

| Туре                 | System application name |           |                                   |  |  |  |  |
|----------------------|-------------------------|-----------|-----------------------------------|--|--|--|--|
| Standard Eurotion    | Standard System Applica | tion      |                                   |  |  |  |  |
| Stanuaru Function    | Standard Font Japanese  |           |                                   |  |  |  |  |
| Communication Driver | Ethernet Connection     | Ethernet( | (MELSEC),Q17nNC,CRnD-700, Gateway |  |  |  |  |
|                      | Standard Font           |           | Chinese (Simplified)              |  |  |  |  |
|                      |                         | Gothic    | Alphanumeric/Kana                 |  |  |  |  |
| Extended Function    | Outline Font            |           | Japanese (Kanji)                  |  |  |  |  |
|                      |                         |           | Chinese (Simplified)              |  |  |  |  |
|                      | KANA KANJI (JPN)        |           |                                   |  |  |  |  |

#### 3.2 Controller Setting of Screen Design Software Detail Setting

| Item                       | Set value            | Remarks |
|----------------------------|----------------------|---------|
| GOT NET No.                | 1                    |         |
| GOT Station No             | 2                    |         |
| GOT Ethernet Setting       | Refer to table below |         |
| GOT Communication Port No. | 5001                 |         |
| Retry (Times)              | 3                    |         |
| Startup Time (Sec)         | 3                    |         |
| Timeout Time (Sec)         | 3                    |         |
| Delay Time (ms)            | 0                    |         |

#### **GOT Ethernet Setting**

| Item                                    | Set value     | Remarks |
|-----------------------------------------|---------------|---------|
| Reflect GOT Ethernet setting in the GOT | Checked       |         |
| GOT IP Address                          | 192.168.3.18  |         |
| Subnet Mask                             | 255.255.255.0 |         |
| Default Gateway                         | 0.0.0         |         |
| Peripheral S/W Communication Port No.   | 5015          |         |
| Transparent Port No.                    | 5014          |         |

#### 3.3 Ethernet Setting of Screen Design Software

|   | Host | Net No. | Station | Unit type       | IP address   | Port No. | Communication |
|---|------|---------|---------|-----------------|--------------|----------|---------------|
| 1 | *    | 1       | 1       | QnUD(P)V/QnUDEH | 192.168.3.39 | 5006     | UDP           |

## 3.4 GOT Setting

Select [Japanese] in the utility main menu, [GOT basic set] - [Language]. \*2

- \*2. This can also be set in screen design software menu [Common] [GOT Setup] [Basic Setting] -
  - [Display Setting/Language Setting]. For more details, please refer to the "GT Designer3 (GOT2000) Help".

# 4. SCREEN SPECIFICATIONS

## 4.1 Display Language

The language of the text displayed on the screen can be switched between Japanese, English and Chinese (Simplified). The text strings in each language are registered in the columns No. 1 to No. 3 in the comment group No. 500 as shown below. When the column No. is set in the language switching device, the language corresponding to the column No. will appear.

| Column No. | Language             |
|------------|----------------------|
| 1          | English              |
| 2          | Japanese             |
| 3          | Chinese (Simplified) |

# 4.2 Screen Transition

| Kana-Kanji Conversion Function 📃 📃 🎦 |           |      |    |     |     |     |     |           |           |                |     |          |             |                |
|--------------------------------------|-----------|------|----|-----|-----|-----|-----|-----------|-----------|----------------|-----|----------|-------------|----------------|
| ·                                    |           |      |    |     |     |     |     |           |           |                |     |          |             |                |
|                                      | Proc      | luct | AF | BCE | )FF | -Gł | 41. | IKI       | M         | NOF            | PQF | RST      | Г           |                |
|                                      | Proc      | luct | AF | BCE | DEF | =Gł | 11. | IKI       | M         | NOF            | PQF | RS-      | Г           |                |
|                                      | Proc      | luct | AF | BCE | )FF | -Gł | 11. | IKI       | M         | NOF            | PQF | RS-      | Г           |                |
|                                      | ING       |      |    |     |     |     |     |           |           |                |     |          |             |                |
| ESC *                                | やま        | わ    | 5  | や   | ŧ   | は   | な   | た         | さ         | か              | あ   | Di       | 1           | CLR            |
| ▲ °                                  | 19 L      |      | 9  |     | み   | v   | に   | ち         | l         | き              | ţ٢. | PF<br>Op | REV<br>tion | NEXT<br>Option |
| ▼ -                                  | ようをるゆむふぬつ |      |    |     | す   | <   | う   | PR<br>Phr | Ev<br>ase | NEXT<br>Phrase |     |          |             |                |
|                                      | っ え       |      | n  |     | 80  | ^   | ね   | τ         | せ         | け              | Ż   | cc       | NV          | ENT            |
| SP                                   | đ         | : h  | 3  | Ł   | ŧ   | ほ   | Ø   | ٤         | £         | Z              | お   | ≤        | ≥           |                |
|                                      |           |      |    |     |     |     |     |           |           |                |     |          |             |                |
| ana-Kanji                            | =         | T    | -  |     | -   | -   |     | -         |           | -              | -   |          | -           | Back           |

Base screen B-30001: Kana-Kanji Conversion

# 4.3 Explanation of Screen

4.3.1 Kana-Kanji Conversion (B-30001)

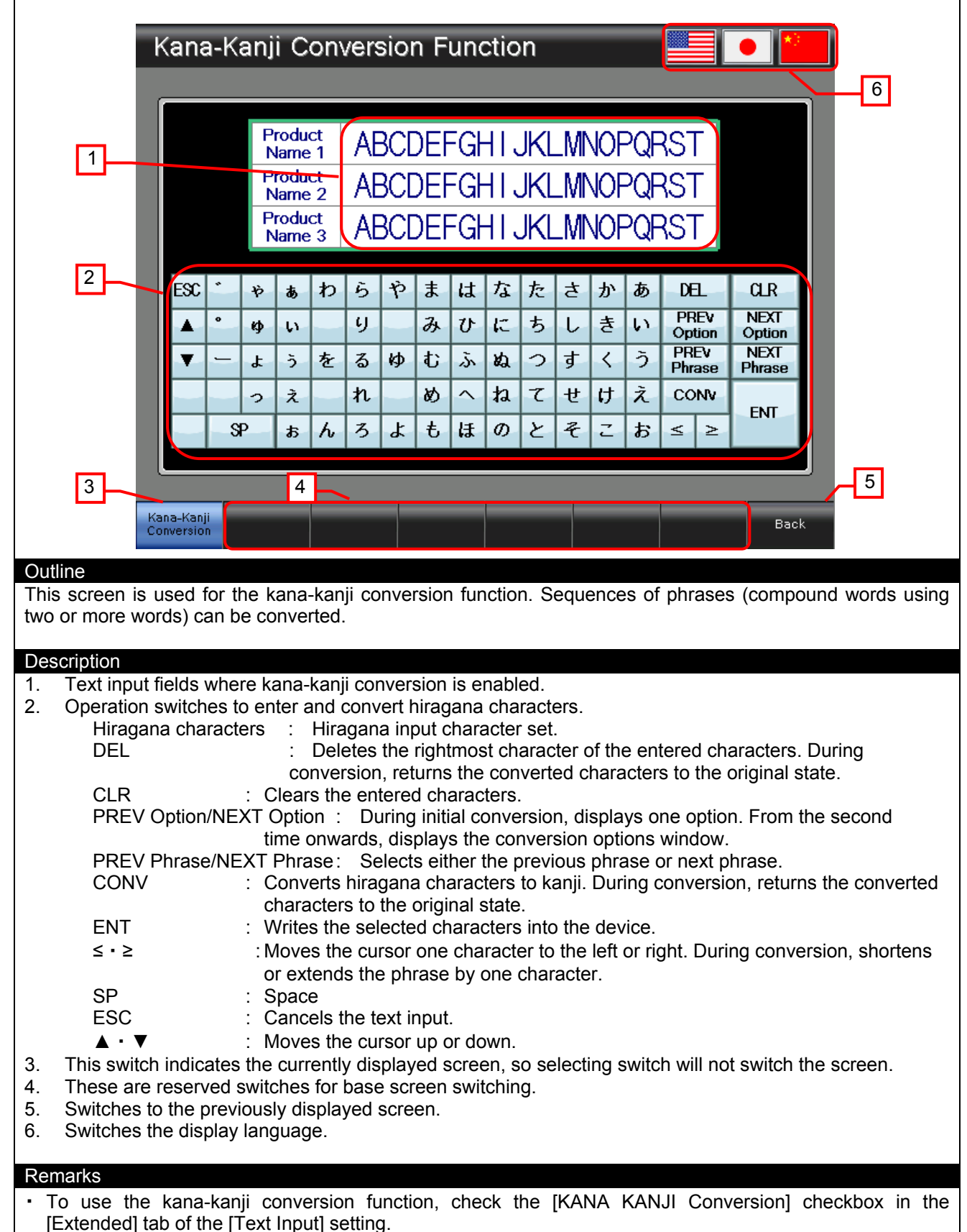

### 4.4 Device List

Some of the devices used for settings of the on-screen switches and lamps, etc., are also used for common settings in scripts, etc. Using [Batch Edit] is recommended to change these devices in a batch. For more details about using [Batch Edit], please refer to the "GT Designer3 (GOT2000) Help".

#### 4.4.1 Devices of the controller

| Туре | Device No. | Application |
|------|------------|-------------|
| Bit  | Not used   |             |
| Word | Not used   |             |

#### 4.4.2 GOT internal devices

| Туре | Device No.       | Application                 |
|------|------------------|-----------------------------|
| Bit  | Not used         |                             |
|      | GD60000          | Base Screen Switching       |
|      | GD60021          | Language Switching          |
| Word | GD61000 to 61009 | Text Input (Product Name 1) |
|      | GD61010 to 61019 | Text Input (Product Name 2) |
|      | GD61020 to 61029 | Text Input (Product Name 3) |

## 4.5 Comment List

| Comment Group No. | Comment No.   | Where comments are used |
|-------------------|---------------|-------------------------|
| 500               | No.1 to No.22 | B-30001                 |

### 5. TEMPLATES

Templates are a group of figures and objects. Related settings are grouped into template attributes and registered, so the devices and colors can be easily changed in a batch. For more details about changing the attribute settings, please refer to the "GT Designer3 (GOT2000) Help".

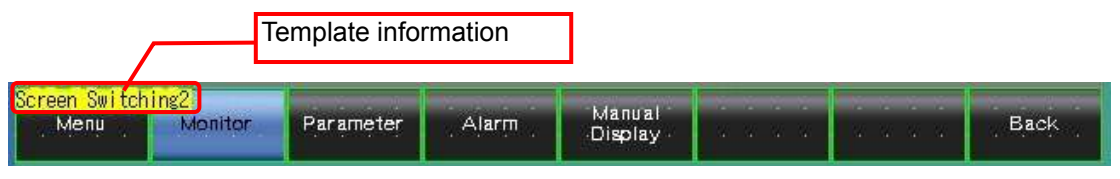

The template information is only displayed on the screen design software's editing screen. It is not displayed on the GOT display screen.

#### Example: Changing a font

(1) Select [Template Information], and click on [Template Property] (or double-click [Template Information]).

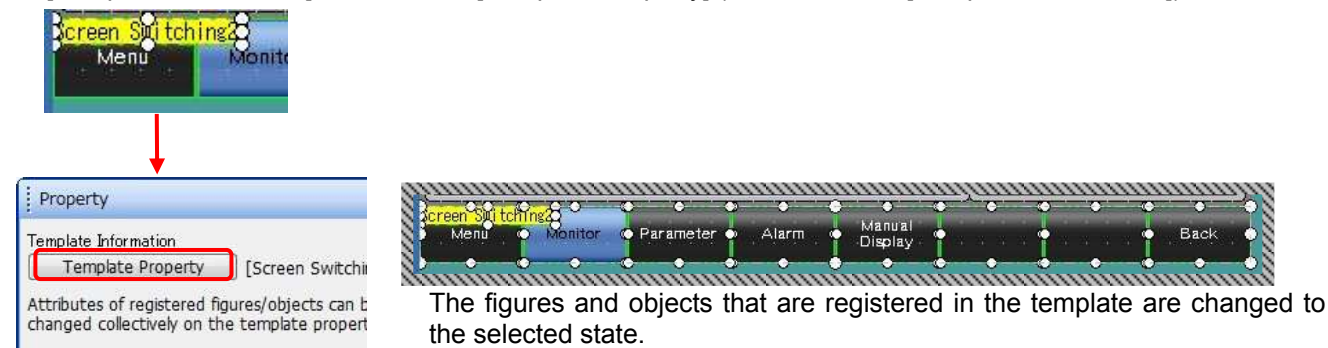

(2)Click on [Font], and select the new font.

| Property 4 >          |                                        |                                                                                                    |   |  |
|-----------------------|----------------------------------------|----------------------------------------------------------------------------------------------------|---|--|
| Template Name Screen  | Switching2                             |                                                                                                    |   |  |
| Template Attribute    | Setting Value                          | P                                                                                                    |   |  |
| Destination Screen No | 30001-30502                            |                                                                                                    |   |  |
| Comment Group No.     | 255                                    |                                                                                                    |   |  |
| Switch(Each Screen)_  | Black                                  |                                                                                                    |   |  |
| Switch(Display Screen | Blue                                   |                                                                                                    |   |  |
| Switch(Each Screen)_  | Text Color                             |                                                                                                    |   |  |
| Switch(Display Screen | n)_Text Color                          |                                                                                                    |   |  |
| Font                  |                                        | Outline Gothic                                                                                                    | - |  |
| ⊕ Text Size           | 12<br>16<br>16<br>12<br>12<br>16<br>16 | 12dot Standard<br>16dot Standard Min<br>16dot Standard Got<br>12dot HQ Mincho<br>12dot HQ Gothic<br>16dot HQ Mincho<br>16dot HQ Gothic |   |  |
| •                     |                                        | anne Gothe                                                                                                    | • |  |